# **NVD Site Service**

# Gebruikers handleiding

Software versie: 2.0 Document datum: 8 april 2015

| Gebruikersnaam |  |
|----------------|--|
| Wachtwoord     |  |

## Inhoudsopgave

| 1 In | leidir | 1g                                       | 3         |
|------|--------|------------------------------------------|-----------|
| 2 Te | ermer  | n en begrippen                           | 4         |
| 3 D  | e star | ndaard website                           | 5         |
|      | 3.1    | Scherm titel                             | 5         |
|      | 3.2    | Kop en koptekst                          | 6         |
|      | 3.3    | Konregel                                 | 6         |
|      | 2 1    | Monu                                     | 6         |
|      | 5.4    |                                          | 0         |
|      | 3.5    | Menu optie                               | 6         |
|      | 3.6    | Voet                                     | 6         |
|      | 3.7    | Tekstblok                                | 6         |
|      | 3.8    | Border                                   | 6         |
| 4 н  | et CN  | 15                                       | 7         |
|      | л 1    |                                          | 7         |
|      | 4.1    |                                          | ,         |
|      | 4.2    | Tab Algemeen                             | ð         |
|      |        | 4.2.1 Offline                            | 8         |
|      |        | 4.2.2 Offline tekst                      | 8         |
|      |        | 4.2.3 Auteur                             | 8         |
|      |        | 424 E-mail                               | 9         |
|      |        | 4.2.5. Trofucordan                       | 0         |
|      |        |                                          | 9         |
|      |        | 4.2.6 Opmaak                             | .10       |
|      |        | 4.2.7 Schone URL's                       | .11       |
|      |        | 4.2.8 Sitemap                            | .11       |
|      |        | 4.2.9 Titel                              | .11       |
|      |        | 1210 Samanstalling (tital)               | 11        |
|      |        |                                          |           |
|      |        | 4.2.11 KOPTEKST                          | .11       |
|      |        | 4.2.12 Logo bestand                      | .12       |
|      |        | 4.2.13 Copyright                         | .12       |
|      |        | 4.2.14 Social Media                      | .12       |
|      |        | 4.2.15 Google Analytics                  | 12        |
|      | 12     |                                          | 12        |
|      | 4.3    |                                          | .13       |
|      |        | 4.3.1 Pagina bekijken                    | .13       |
|      |        | 4.3.2 Pagina toevoegen                   | .14       |
|      |        | 4.3.3 Pagina bewerken                    | .14       |
|      |        | Pagina instellingen                      | . 14      |
|      |        | Publiceren                               | . 14      |
|      |        | Menu tekst                               | . 15      |
|      |        | Valzarde                                 | 15        |
|      |        | Subhagina yan                            | 15        |
|      |        | Suppagina valit                          | 15        |
|      |        | Scheman de                               | 15        |
|      |        | Nopregel                                 | . 15      |
|      |        | Auteur                                   | . 15      |
|      |        | Umschrijving                             | . 15      |
|      |        | Iretwoorden                              | . 15      |
|      |        | Pagina innoud                            | . 16      |
|      |        | Border inhoud                            | . 19      |
|      |        | 4.3.4 Pagina verwijderen                 | .20       |
|      | 4.4    | Tab "Vormgeving"                         | .21       |
|      |        | 4.4.1 Kleur                              | .22       |
|      |        | 4.4.2 Tekst nositie                      | 22        |
|      |        | A 4.2 Achtergrand afhaolding (in do kon) | -22       |
|      |        | 4.4.5 Achielgiona abeelaing (in de kop)  | .22       |
|      |        | 4.4.4 Lettertype                         | .23       |
|      |        | 4.4.5 Letter grootte                     | .23       |
|      |        | 4.4.6 Letter gewicht                     | .23       |
|      | 4.5    | Tab "Media"                              | .24       |
|      |        | 4.5.1. Portand type on grootte           | 21        |
|      |        | 4.5.1 Bestand type en grootte            | .24       |
|      |        | 4.5.2 vivela to voegen                   | .24       |
|      |        | 4.5.3 Media bekijken                     | .25       |
|      |        | 4.5.4 Media verwijderen                  | .25       |
|      | 4.6    | Tab Uitloggen                            | .25       |
| 5 11 | et gel |                                          | 26        |
| 6 7  | er gel | achines                                  | .∠∪<br>29 |
| 0 20 | C 4    | dumos                                    | 20        |
|      | 0.1    |                                          | .28       |
|      | 6.2    | Scherm titel                             | .28       |
|      | 6.3    | Omschrijving                             | .28       |
|      | 6.4    | Trefwoorden                              | .28       |
|      | 6.5    | Links                                    | .28       |
|      | 6.6    | - Aanmelden                              | 0<br>     |
|      | 0.0    | המווווכועכוו                             | .20       |

# 1 Inleiding

In opdracht van de NVD heeft de Spinnerij webdesign een standaard website ontwikkeld met een achterliggend CMS (Content Management System). In deze handleiding vindt u alle informatie om met uw website aan te slag te kunnen gaan.

Na een korte uitleg van enkele termen en begrippen, maken we kennis met de standaard website zoals die voor de NVD is ontwikkeld. Hier worden alle onderdelen van deze site besproken, zodat we de termen in het CMS later beter kunnen plaatsen.

Het volgende hoofdstuk leidt ons door het CMS, van het inloggen tot het uitloggen. In het CMS heeft u veel mogelijkheden om uw site naar uw hand te zetten. Aan de hand van een aantal voorbeelden krijgt u een duidelijk beeld van de vele mogelijkheden.

Als afsluiting zijn er nog een tweetal hoofdstukken om uw website verder te optimaliseren. Deze hoofdstukken gaan over het goed gebruik van afbeeldingen en het optimaliseren van uw website voor zoekmachines.

Wij wensen u veel succes bij het vormgegeven van uw website.

# 2 Termen en begrippen

Het internet staat bol van technische termen. In deze handleiding willen we voorkomen om te veel van deze termen te gebruiken. Toch is het niet altijd mogelijk bepaalde termen te vermijden. Om wat helderheid te verschaffen vindt u hier een opsomming van de gebruikte termen.

#### Browser

Een browser is een (software) programma dat op uw computer draait, dat gebruikt kan worden om webpagina's op het World Wide Web te bezoeken. Deze vertaalt de broncode van een website in een leesbare pagina door onder anderen html-elementen en toegepaste css-code op een voorgeschreven manier te interpreteren.

De meest bekende browsers:

- Firefox
- Internet Explorer
- Chrome
- Safari
- Opera

#### HTTP

Het Hyper Text Transfer Protocol (HTTP) is een standaard- protocol voor de verzending van webpagina's op internet.

#### WWW

Het World Wide Web (WWW) is het geheel van alle hypertext servers (HTTP servers) die HTML pagina's met tekst, plaatjes, muziek et cetera kunnen weergeven.

#### CMS

Een content-beheersysteem of contentmanagementsysteem is een softwaretoepassing, meestal een web-applicatie, die het mogelijk maakt dat mensen eenvoudig, zonder veel technische kennis, documenten en gegevens op internet kunnen publiceren.

Als afkorting wordt ook wel CMS gebruikt, naar het Engelse Content Management System (inhoudsbeheerssysteem). Een functionaliteit van een CMS is dat gegevens zonder lay-out (als platte tekst) kunnen worden ingevoerd, terwijl de gegevens worden gepresenteerd aan bezoekers met een layout door toepassing van sjablonen. Een CMS is vooral van belang voor websites waarvan de inhoud regelmatig aanpassing behoeft, en de inhoud in een vaste lay-out wordt gepresenteerd aan bezoekers.

#### **IP-adres/nummer**

Een IP-adres is een uniek registratienummer waarmee internet-computers of -servers geïdentificeerd kunnen worden. Een IP-adres bestaat standaard uit 4 blokken met cijfers tussen de 0 en 255 ( bijvoorbeeld 182.168.16.223).

#### DNS

Computers die verbonden zijn met internet communiceren met elkaar via IP-nummers. Voor mensen is rechtstreeks gebruik van deze nummers niet functioneel. Om die reden is het Domain Name System (DNS) ontwikkeld. Een DNS server vertaalt een domeinnaam die in een browser wordt ingetikt in een IP-adres.

#### Domeinnaam

Een domeinnaam is een naam in het Domain Name System (DNS), het naamgevingssysteem op internet waarmee netwerken, computers, webservers, mailservers en andere toepassingen worden geïdentificeerd. Een domeinnaam is nodig om een website op het internet zichtbaar te maken.

# 3 De standaard website

De standaard website, zoals die voor de NVD is ontwikkeld, is opgemaakt in de huisstijl van de NVD. Verderop in deze handleiding beschrijven we hoe u deze standaard vormgeving kunt aanpassen maar eerst willen we een aantal items van de website wat nader verklaren.

In onderstaande figuur is te zien hoe de standaard website is vormgegeven. Een aantal items zijn voorzien van een nummer. Deze items worden hieronder verder verklaard omdat deze een belangrijke rol spelen in het gebruik van het CMS.

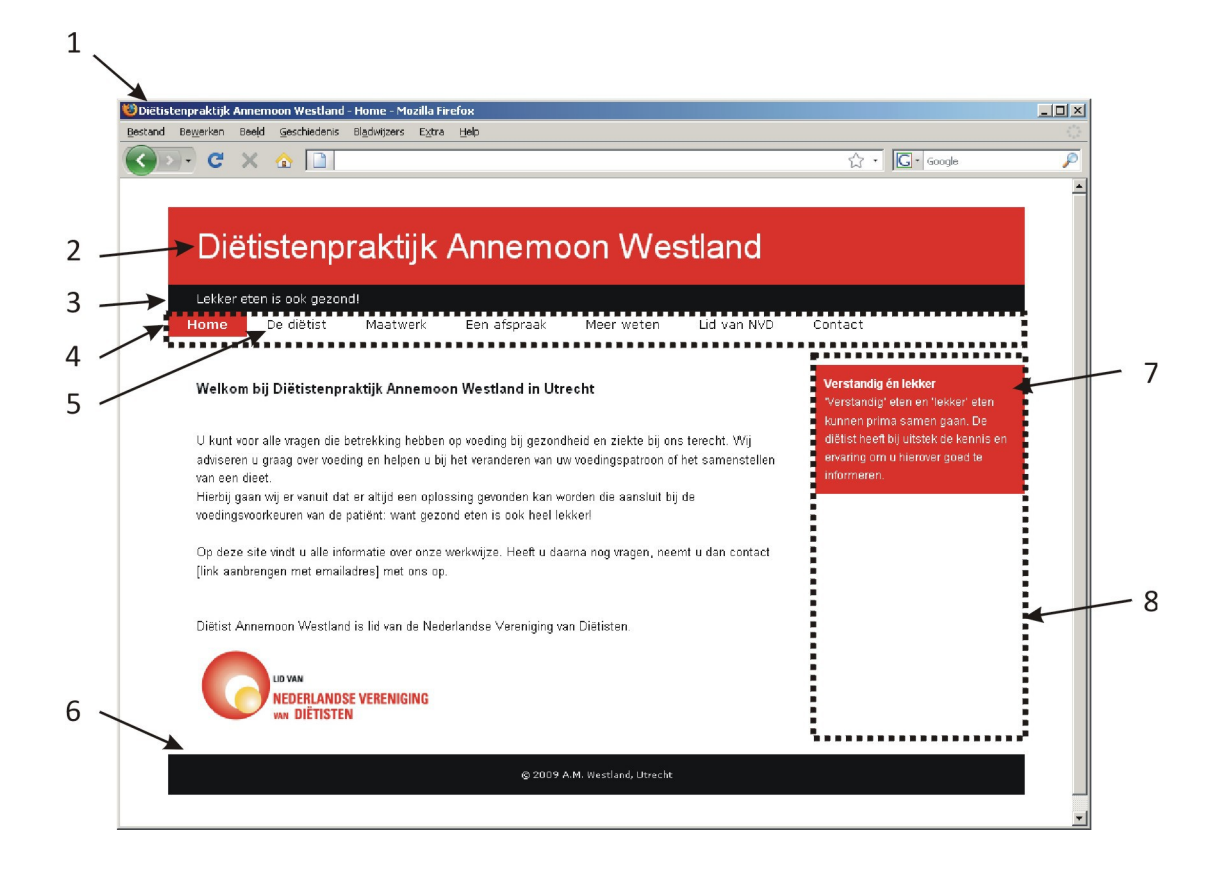

- 1. Scherm titel
- 2. Kop en koptekst
- 3. Kopregel
- 4. Menu
- 5. Menu optie
- 6. Voet
- 7. Tekstblok
- 8. Border

## 3.1 Scherm titel

Helemaal boven in uw browser scherm staat de titel van uw website vermeld. Deze titel heeft als belangrijkste functies:

- Kort en krachtig aangeven wat de inhoud van de website/pagina behelst
- Herkenbaarheid van uw website in zoekmachines

Over de zoekmachines komen we zowel in de hoofdstukken **Het CMS** en **Zoekmachines** nog terug. Deze scherm titel bestaat uit een vast gedeelte, meestal de praktijk naam, en een deel dat betrekking heeft op de betreffende pagina.

# 3.2 Kop en koptekst

Bovenaan elke pagina staat de kop. In deze kop staat een een vaste tekst. In de meeste gevallen zal dat de naam van de praktijk zijn. In de kop kan verder nog een logo worden opgenomen.

# 3.3 Kopregel

Onder de kop staat een tekstregel die we de Kopregel noemen. Elke pagina heeft een eigen kopregel.

# 3.4 Menu

Het menu is de rij knoppen naar de betreffende pagina's van uw website.

# 3.5 Menu optie

Het menu bestaat uit een aantal knoppen die we menu opties noemen. De menu optie van de pagina die wordt getoond heet de actieve menu optie, deze heeft meestal een andere kleur om aan te geven welke pagina u op dat moment bekijkt.

# 3.6 Voet

Aan de onderzijde van elke pagina staat de voet. In deze voet staat een copyright tekst. Dit is een vaste tekst voor alle pagina's.

# 3.7 Tekstblok

Aan de rechterzijde van elke pagina is de mogelijkheid om een stuk tekst te plaatsen in een tekstblok. Hierin kunt u bv. een bepaald begrip uit de betreffende pagina wat verder verklaren, een tip geven of een nieuwtje vermelden.

# 3.8 Border

De zijde waarin het tekstblok wordt getoond heet de border. In de standaard website is het menu horizontaal onder de kop geplaatst. Er bestaat nog een tweede opmaak waarin het menu links van de inhoud staat. In deze opmaak staat het menu verticaal in de linker border. De standaard website is een mooi begin, maar u wilt natuurlijk uw website voorzien van uw eigen informatie en aanpassen aan uw eigen (huis)stijl. Om dit te kunnen doen heeft u de beschikking over een CMS. Hiermee kunt u uw site helemaal naar uw eigen hand zetten.

# 4.1 Inloggen

In de aanmeldingsbrief vindt u het webadres van het CMS voor uw website. Deze brief bevat ook uw gebruikersnaam en wachtwoord om te kunnen inloggen.

Als u bent ingelogd in het CMS ziet u een rode balk met een vijftal tabs:

- Algemeen
- Inhoud
- Vormgeving
- Media

Pagina bekijken
 X Pagina verwijderen

Uitloggen

Standaard komt u na het inloggen in de tab 'Inhoud'.

| IVD Site Service       | Algemeen | Inhoud | Vormgeving | Media | Ultioggen |    |   |   | 👁 Website bekijke |
|------------------------|----------|--------|------------|-------|-----------|----|---|---|-------------------|
|                        |          |        |            |       |           |    |   |   |                   |
| agina overzic          | ht       |        |            |       |           |    |   |   |                   |
|                        |          |        |            |       |           |    |   |   | + Pagina toevoege |
| Pagina                 |          |        |            |       |           | 11 |   |   |                   |
| Home                   |          |        |            |       |           | 10 | 1 | ۲ |                   |
| De diëtist             |          |        |            |       |           | 20 | 1 | ۲ | ×                 |
| Een afspraak           |          |        |            |       |           | 40 | 1 | ۲ | ×                 |
| Maatwerk               |          |        |            |       |           | 30 | 1 | ۲ | ×                 |
| Meer weten             |          |        |            |       |           | 50 | 1 | ۲ | ×                 |
| Lid van NVD            |          |        |            |       |           | 60 | 1 | ۲ | ×                 |
| Contaot                |          |        |            |       |           | 80 | 1 | ۲ | ×                 |
| 404 Pagina niet gevond | en       |        |            |       |           |    | 1 | ۲ |                   |
| Gepubliceerde pag      | lna      |        |            |       |           |    |   |   |                   |
|                        |          |        |            |       |           |    |   |   |                   |

NVD Site Service CMS v2.1.1 - de Spinnerij webdesign

# 4.2 Tab "Algemeen"

Dit is de eerste tab in het CMS. In dit gedeelte maakt u een aantal instellingen die voor de gehele website van belang zijn. Dit zijn instellingen die u waarschijnlijk niet vaak zult wijzigen. Wel is het verstandig om hier, bij het opzetten van uw site, even aandacht aan te besteden.

In dit hoofdstuk zullen we alle items stuk voor stuk bespreken en aangeven waarvoor deze worden gebruikt.

| Site          |                                                               |
|---------------|---------------------------------------------------------------|
| Offline       |                                                               |
| Offline tekst | Wegens werkzaamheden is deze site tijdelijk niet beschikbaar. |
| Auteur        |                                                               |
| E-mail        |                                                               |
| Trefwoorden   | dietist, voeding                                              |
| Opmaak        | vertioaal -                                                   |
| Sohone URL's  |                                                               |
| Sitemap       |                                                               |

LET OP: Om wijzigingen door te voeren dient u altijd op de knop [Opslaan] te klikken.

## 4.2.1 Offline

Tijdens het bewerken van uw website kan het wenselijk zijn om uw website *offline* te zetten. Bezoekers van uw website krijgen in dat geval niet uw website te zien maar een alternatieve tekst (zie 'Offline tekst').

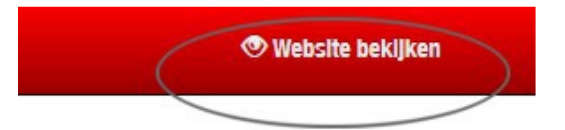

Om uw site offline te zetten vinkt u het vakje 'Offline' aan.

Als uw site offline staat kunt u uw site wel bekijken door gebruik te maken van de link Bekijk de website.

Om u er op te attenderen dat uw site offline staat verschijnt er links bovenaan de webpagina:

LET OP: Website is offline!

## 4.2.2 Offline tekst

De 'Offline tekst' is de tekst die een bezoeker van uw website te zien krijgt op het moment dat uw website offline staat. De standaard tekst is:

'Wegens werkzaamheden is deze site tijdelijk niet beschikbaar.'

## 4.2.3 Auteur

De 'Auteur' is de naam van diegene die de inhoud van de webpagina's bewerkt. Als u een nieuwe webpagina aanmaakt komt de pagina auteur automatisch op deze auteur te staan. In de regel is dit dus de naam van de gebruiker.

## 4.2.4 E-mail

Dit 'E-mail' adres is het adres waarnaar op een pagina eenvoudig een link kan worden aangemaakt. Vul hier uw e-mail adres in.

LET OP: Als u het e-mail adres wijzigt worden de links in uw webpagina's naar uw e-mailadres niet automatisch aangepast. Deze zult u handmatig moeten aanpassen.

## 4.2.5 Trefwoorden

Trefwoorden zijn van groot belang voor zoekmachines. Vul hier een aantal trefwoorden in die van toepassing zijn op alle pagina's van uw website. Beperk het aantal tot vier à vijf stuks. Trefwoorden dienen te worden gescheiden door een komma.

## 4.2.6 Opmaak

U heeft de keuze om uw website op een vijftaltal manieren op te maken. De keuze bestaat uit een horizontale menu opmaak, een verticale (normaal en breed) opmaak en een tweetal *responsive* opmaken. Een responsive opmaak past zich aan aan het apparaat waarop hij wordt weergegevens. De opmaak ziet er voor een *tablet* en een mobile telefoon dus anders uit dan op een computerscherm. In de onderstaande afbeeldingen ziet u verschillende opmaken.

| Lekker eten is ook gezondl                                                                                                    |                                                                                           |
|----------------------------------------------------------------------------------------------------|-------------------------------------------------------------------------------------------|
| ome De diëtist Maatwerk Een afspraak Meer weten Lid van NVD                                                                                                    | Contact                                                                                   |
| Welkom bij dietistenpraktijk Annemoon Westland                                                                                                    | Verstandig én lekker<br>"Verstandig" eten en 'tekker' eten<br>kunnen prima samen gaan. De |
| U kunt voor alle vragen die betrekking hebben op voeding bij gezondheid en ziekte bij ons terecht. Wij<br>adviseren u grasg over voeding en helgen u bij het veranderen van uw voedingspatroon of het samenstellen<br>van een died! | diëtst heeft bij uitstek de kennis en<br>ervaring om u hierover goed te<br>informeren.    |
| Hierbij gaan wij er vanuit dat er altijd een oplossing gevonden kan worden die aansluit bij de<br>voedingsvoorkeuren van de patiënt: want gezond eten is ook heel lekker!                                                           | Volg mij via                                                                              |
| Op deze site vindt u alle informatie over onze werkwijze. Heeft u daama nog vragen, neemt u dan (contact)<br>met ons op.                                                                                                    | 📑 🖻 🛅                                                                                     |
| Dietistenpraktijk Annemoon Westland is lid van de Nederlandse Vereniging van Diëtisten.                                                                                                    |                                                                                           |
| NVD                                                                                                    |                                                                                           |
| Nederlandse Vereniging van Diétisten                                                                                                    |                                                                                           |

## Horizontaal

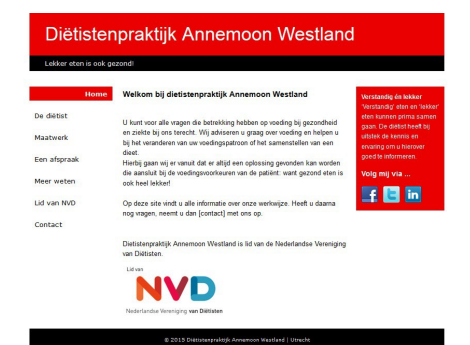

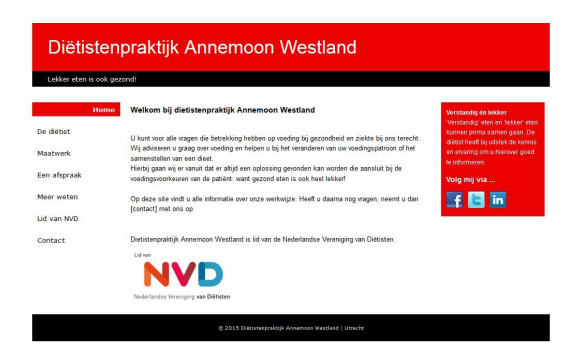

#### Vertikaal

## Vertikaal breed

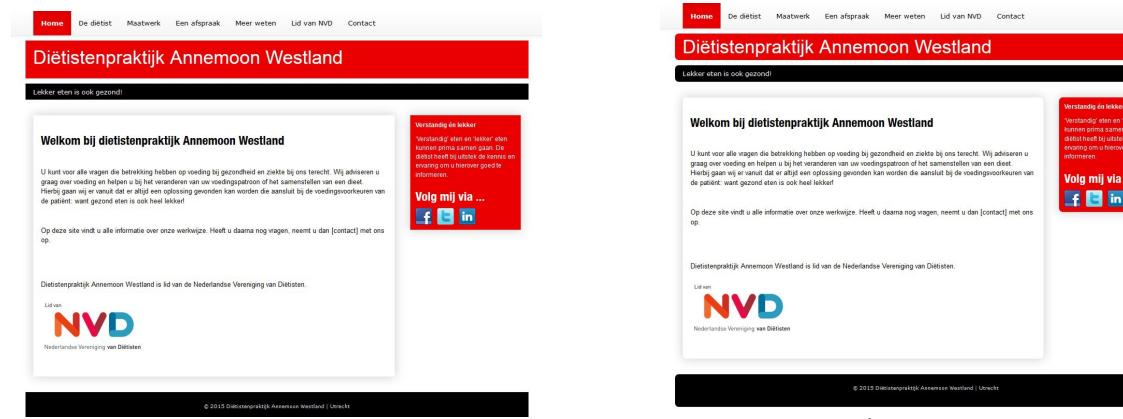

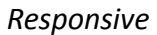

Responsive rond

Kies de opmaak die het beste bij uw website past. Deze opmaak is geldig voor alle pagina's van uw website.

## 4.2.7 Schone URL's

Het adres van je website is een URL. Bijvoorbeeld <u>www.mijn-site.nl</u> voor de home pagina. Voor een andere pagina kan het er zo uit zien <u>www.mijn-site.nl/site/index.php?page=3</u>. Dit is voor de bezoeker niet heel duidelijk.

Door "Schole URL's" aan te zetten krijgt u nu URL's als <u>www.mijn-site.nl/maatwerk</u> wat een stuk duidelijker is voor de bezoeker.

## 4.2.8 Sitemap

Een *sitemap* is een webpagina die een overzicht geeft van al uw webpagina's. Een *sitemap* kan voor bezoekers een handig hulpmiddel zijn om snel de juiste pagina te vinden op uw website.

Door het 'Sitemap' vakje aan te vinken wordt er in het menu van uw website als laatste de menu optie 'Sitemap' toegevoegd.

## 4.2.9 Titel

| Soherm        |                                     |   |
|---------------|-------------------------------------|---|
| Titel         | Diëtistenpraktijk Annemoon Westland |   |
| Samenstelling | Titel + Menu Item                   | • |

Bovenin de browser staat de titel van de website.

| Diëtisten   | praktijk Annemoon Westland - Home - Windows Internet Explorer |
|-------------|---------------------------------------------------------------|
| <b>OO</b> - | http://www.uwsite.nl                                          |

Deze titel is van groot belang voor de herkenbaarheid van uw website. De titel wordt ook door zoekmachines gebruikt om uw website in de zoekresultaten te presenteren.

De volledige titel kan op meerdere manieren worden samengesteld, maar bestaat altijd uit de 'Titel' die u hier opgeeft.

## 4.2.10 Samenstelling (titel)

De titel (zie voorgaand item) kan worden aangevuld door het 'Menu item', de 'Pagina scherm titel' of beide. U leest meer over deze items in het hoofdstuk 'Tab Inhoud'.

Kies de samenstelling van de titel die het beste bij uw website past.

## 4.2.11 Koptekst

| Кор          |                                     |
|--------------|-------------------------------------|
| Koptekst     | Dietistenpraktijk Annemoon Westland |
| Logo bestand | Geen logo tonen 🔹                   |
|              |                                     |

De 'Koptekst' is de tekst die verschijnt in de kop boven al uw webpagina's. In de meeste gevallen zal dit de naam van uw praktijk zijn. Als u alleen gebruik wilt maken van een logo in de kop dan kunt u deze regel leeg laten.

## 4.2.12 Logo bestand

Wilt u uw logo in de kop plaatsen dan kiest u hier uw logo bestand. Om te lezen hoe u uw logo bestand naar de website kunt *uploaden* raadpleegt u het hoofdstuk 'Tab Bestanden'.

LET OP: Logo afbeeldingen in de kop kunnen niet worden geschaald. U dient er dus voor te zorgen dat uw logo bestand de juiste grote heeft. Meer informatie over afbeeldingen is te vinden in het hoofdstuk 'Het gebruik van afbeeldingen'.

## 4.2.13 Copyright

| Voet      |                                               |  |
|-----------|-----------------------------------------------|--|
| Copyright | Diëtistenpraktijk Annemoon Westland I Utreoht |  |

Onderaan elke pagina staat de copyright tekst. Normaal gesproken bestaat deze regel uit de praktijk naam aangevuld met de vestigingsplaats.

## 4.2.14 Social Media

| Soolal Media        |                                             |  |
|---------------------|---------------------------------------------|--|
| Kop tekst           | Volg mij vla                                |  |
| Faoebook            | https://www.faoebook.oom/dieetistwestiand   |  |
| Twitter             | https://twitter.oom/dieetistwestiand        |  |
| Linkedin            | https://nl.linkedin.oom/in/annemoonwestland |  |
| Alleen op home page |                                             |  |

Als u gebruik maakt van social media om met uw contacten te communiseren dan kunt u hier de account opgeven. Als u één of meerdere opgeeft dan zal automatisch een icoontje van het desbetreffende account in de rechter balk (border) van uw site worden weergegeven. Als u alleen op de home pagina deze icoontje terug wilt zien zet dan een vinkje achter "Alleen op home page".

## 4.2.15 Google Analytics

| Google Analytios |                     |  |
|------------------|---------------------|--|
| Traoking-Id      | UA-123456-01        |  |
| Domein naam      | annemoonwestland.nl |  |
|                  |                     |  |

Als u gebruik maakt van Google Analytics dan kunt u hiet het Tracking-id en uw domeinnaam invullen.

Met Google Analytics kunt u nauwkeurig de bezoekers van uw site monitoren. Voor meer informatie over Google Analytics zie <u>www.google.com/analytics</u>.

# 4.3 Tab "Inhoud"

Onder deze tab kunt u:

- Nieuwe webpagina's aanmaken
- Bestaande webpagina's bewerken
- Webpagina's verwijderen

Als u de tab 'Inhoud' opent krijgt u een opsomming te zien van uw huidige pagina's.

#### **Pagina overzicht**

|                          |    |   |   | + Pagina toevoegen |
|--------------------------|----|---|---|--------------------|
| Pagina                   | 1ž |   |   |                    |
| Home                     | 10 | 1 | ۲ |                    |
| De diëtist               | 20 | 1 | ۲ | ×                  |
| Maatwerk                 | 30 | 1 | ۲ | ×                  |
| Een afspraak             | 40 | 1 | ۲ | ×                  |
| Meer weten               | 60 | 1 | ۲ | ×                  |
| Lid van NVD              | 60 | 1 | ۲ | ×                  |
| Contaot                  | 80 | 1 | ۲ | ×                  |
| 404 Pagina niet gevonden |    | 1 | ۲ |                    |
| Gepubliceerde pagina     |    |   |   |                    |
| Pagina bewerken          |    |   |   |                    |

| 👁 Pagina bekijken    |  |
|----------------------|--|
| × Pagina verwijderen |  |

Verklaring van deze opsomming.

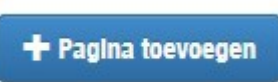

Om een pagina toe te voegen klik u op deze knop. Als het maximum aantal pagina's is bereikt wordt deze knop niet getoond.

LET OP: U kunt maximaal 25 pagina's aanmaken.

Ľ

Een gepubliceerde pagina wordt in het menu opgenomen en is dus zichtbaar voor bezoekers van uw website. De pagina 'Home' wordt altijd gepubliceerd. Een niet-gepubliceerde pagina is niet voor bezoekers te zien, dit kan handig zijn als uw nieuwe pagina nog niet helemaal klaar is.

#### Pagina

De 'Menu tekst' van de pagina. Hieraan is de pagina te herkennen. Om de pagina te bekijken klik je op de naam.

Het cijfer in de kolom 'Volgorde' bepaalt in welke volgorde de pagina's in het menu verschijnen. Door tijdens het bewerken van een pagina een hoger of lager volgorde nummer aan de pagina toe te kennen bepaalt u de volgorde van de pagina's in het menu.

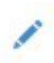

11

Om een pagina te bewerken klikt u op het 'Pagina bewerken' icoontje achter de betreffende pagina. Voor meer informatie zie het hoofdstuk 'Pagina bewerken'.

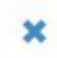

Om een pagina te verwijderen klikt u op het 'Pagina verwijderen' icoontje achter de betreffende pagina. Voor meer informatie zie het hoofdstuk 'Pagina verwijderen'.

## 4.3.1 Pagina bekijken

Als u een van uw pagina's wilt bekijken klikt u op 'Pagina bewerken' icoontje in de lijst. De betreffende

pagina wordt nu in een nieuw venster geopend. Ook niet gepubliceerde pagina's kunnen op deze wijze worden bekeken.

LET OP: Ook als uw site offline staat kunt u op bovenstaande wijze uw pagina's bekijken.

## 4.3.2 Pagina toevoegen

Als u nog niet aan het maximale aantal van 8 pagina's bent gekomen kunt u een pagina toevoegen door op de knop [Toevoegen] te klikken.

Vervolgens kunt u deze pagina bewerken zoals te lezen in het volgende hoofdstuk 'Pagina bewerken'.

#### 4.3.3 Pagina bewerken

Om een pagina te bewerken klikt u in het pagina overzicht op het 'Pagina bewerken' icoontje achter de betreffende pagina.

Nu kunt u uw pagina tekst bewerken en de pagina instellingen aanpassen. Hieronder treft u een beschrijving van alle items die u kunt aanpassen.

Als u klaar bent met het aanbrengen van de aanpassingen klikt u op [Opslaan] om de wijzigingen vast te leggen.

LET OP: Als je een aanpassing heb gedaan en vervolgens het resultaat wilt bekijken opent u de pagina door in het pagina overzicht op de 'Pagina' naam te klikken. Klik vervolgens even op [F5] of het icoontje 'verversen/vernieuwen' in je browser zodat u de laatste versie van de pagina zichtbaar wordt.

| <ul> <li>Pagina in</li> </ul> | stellin | gen |   |   |   |    |      |      |   |   |       |   |       |        |   |    |   |   |   |  |
|-------------------------------|---------|-----|---|---|---|----|------|------|---|---|-------|---|-------|--------|---|----|---|---|---|--|
| Pagina inhoud                 |         |     |   |   |   |    |      |      |   |   |       | B | order | Inhoud | ł |    |   |   |   |  |
| Paragraaf                     | -       | B   | Ţ | U | 4 | •= | iΞ - | 1= + | = | Ξ | <br>= |   | В     | Ι      | U | ŧΞ | E | Ξ | Ξ |  |

## Pagina instellingen

Klik op de balk met de tekst 'Pagina instellingen' om deze open te klappen en de instellingen te bekijken.

| <ul> <li>Pagina instellingen</li> </ul> |                                                 |
|-----------------------------------------|-------------------------------------------------|
| Publiceren                              |                                                 |
| Menu tekst *                            | Lid van NVD                                     |
| Volgorde *                              | 60                                              |
| Subpagina van                           | (geen sub pagina)                               |
| Scherm titel                            |                                                 |
| Kopregel                                | Lid van de Nederlandse Vereniging van Diëtisten |
| Auteur                                  |                                                 |
| Omschrijving                            |                                                 |
| Trefwoorden                             | NVD                                             |
|                                         | * Verplicht veld                                |

#### Publiceren

Om een pagina zichtbaar te maken voor bezoekers van uw website moet u deze optie aanvinken. Een pagina wordt alleen in het menu opgenomen als deze optie aan staat.

## Menu tekst

Dit is de tekst die in het menu verschijnt. Gebruik hiervoor een duidelijke korte term.

#### Volgorde

Om de volgorde van de pagina's in het menu te bepalen heeft elke pagina een volgorde nummer.

TIP! Het is handig een nummering te gebruiken met enige tussenruimte (bv. 10, 20, 30 ...). Zo kunt u op een later moment eenvoudig een pagina tussenvoegen (door deze pagina bijvoorbeeld het volgorde nummer 15 te geven).

## Subpagina van

Als de pagina een 'sub' pagina is kies je hier de pagina waar deze onder valt. De 'home' pagina en pagina's die al een sub pagina hebben kunnen geen sub-pagina worden. Bij deze paiga's ontbreekt dan ook deze keuzemogelijkheid.

## Scherm titel

Vul hier de 'Scherm titel' in, deze wordt alleen getoond als u in de tab 'Algemeen' bij 'Samenstelling' een optie heeft gekozen waarin de 'Pagina scherm titel' wordt gebruikt.

#### Kopregel

Vul hier de 'Kop regel' tekst in voor de betreffende pagina.

#### Auteur

Vul hier de 'Auteur' tekst in voor de betreffende pagina.

Bij het aanmaken van een nieuwe pagina wordt automatisch de naam ingevuld die u in de tab 'Algemeen' als 'Auteur' heeft opgegeven.

## Omschrijving

Maak een korte (maximaal 20 woorden) omschrijving van de inhoud van de pagina. Deze tekst wordt gebruikt door zoekmachines om de inhoud te beschrijven in hun zoekresultaten. Voor meer informatie zie het hoofdstuk 'Zoekmachines'. Verder wordt deze tekst getoond in de *sitemap*.

## Trefwoorden

Vul hier een aantal trefwoorden in die betrekking hebben op de pagina inhoud. Deze trefwoorden zijn van groot belang voor een zoekmachine. Voor meer informatie zie het hoofdstuk 'Zoekmachines'. Trefwoorden dient u te scheiden met een komma. Gebruik niet meer dan 15 trefwoorden per pagina.

## Pagina inhoud

De 'Pagina inhoud' is de tekst waar het eigenlijk allemaal om draait. Bij het opmaken van de tekst heeft u de beschikking over de volgende opties:

#### Pagina Inhoud

| Head | ding 3 |         | •     | B     | Ι       | <u>U</u> 3 |   |            | = - | ± - | E | Ξ | Ξ |  |
|------|--------|---------|-------|-------|---------|------------|---|------------|-----|-----|---|---|---|--|
| P    | ŝ      |         |       | Ē     | H       | Ω          | - | <u>I</u> × | 0   | •   | 0 |   |   |  |
| Wel  | kom t  | oij die | etist | enpra | letiile |            |   |            |     |     |   |   |   |  |

#### Vet, Cursief en Onderstrepen

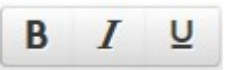

Selecteer de tekst die u wilt aanpassen, klik vervolgens op één van de bovenstaande opties om de tekst vet, cursief, onderstreept of doorgehaald te maken.

#### Inspringen

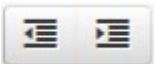

Met deze opties kunt u de tekst inspringing verkleinen of vergroten.

#### Lijsten

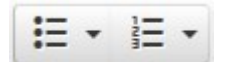

Met deze opties kunt u een lijst maken met opsommingstekens of met een nummering.

#### Tekst uitlijnen

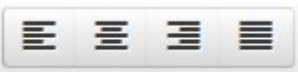

De geselecteerde tekst kunt u met deze opties links uitlijnen, centreren, rechts uitlijnen of uitvullen.

#### Tekst opmaak

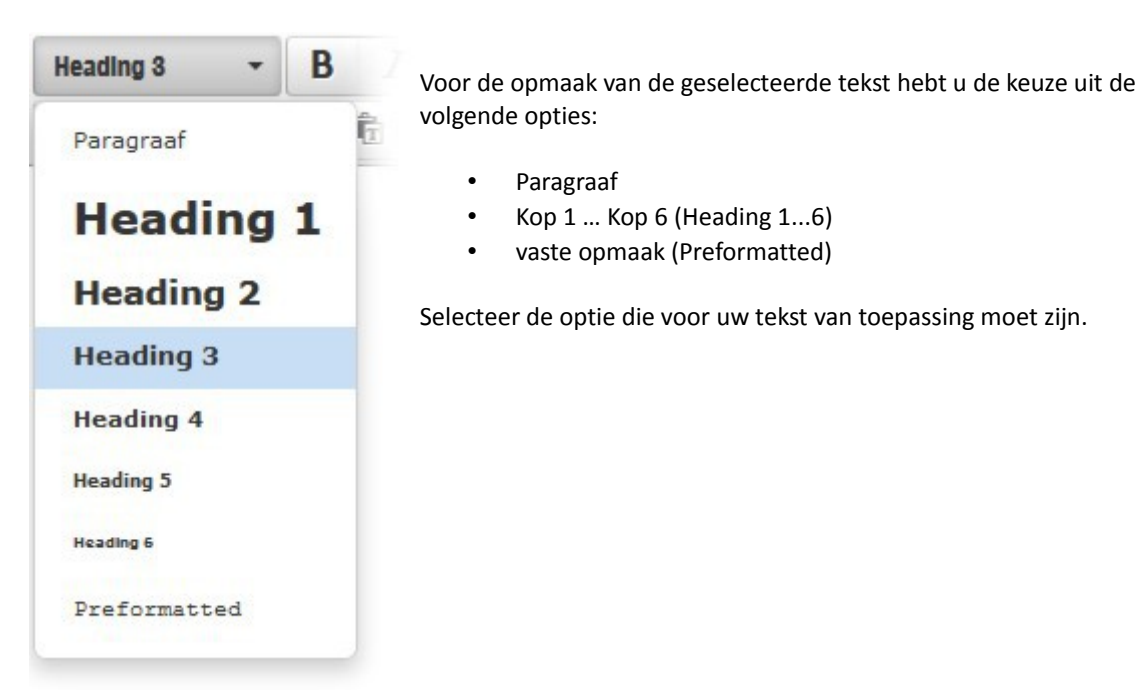

Links

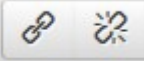

Om een link in te voegen of te bewerken selecteert u de tekst die u als link wilt gebruiken. Klik vervolgens op de optie 'Link invoegen/bewerken'.

| Url       |      |   |
|-----------|------|---|
| Linktekst |      |   |
| Titel     |      |   |
| Link list | Geen | • |
| doel      | Geen | • |

Bij URL voert u de link bestemming in (in het bovenstaande voorbeeld is dat de website van de NVD). Een link naar een externe website begint altijd met **http://** 

Kies vervolgens het 'doel'. In de meest voorkomende gevallen zult u de website van de link in een nieuw venster willen openen. Dit om te voorkomen dat bezoekers uw site verlaten. Kies dan de optie 'Nieuw venster'.

Voer vervolgens een 'Titel' in. Deze tekst wordt getoond als een bezoeker met zijn muis over de link beweegt.

Klik op [Oké] om de link in te voegen.

#### E-mail link

Als u een link wilt maken naar uw e-mail adres kies dan in het bovenstaande scherm de optie 'E-mail link' bij 'Link list'.

Het 'Doel' is bij een e-mail link niet van belang. Voer een 'Titel' in en klik op [Oké].

#### **Document link**

Als u een link wilt maken naar een pdf document (zie Tab Media) op uw site selecteer dan de filenaam in de 'Link list'. In deze lijst vindt u de bestanden die zijn opgeslagen onder de tab Media.

Kies vervolgens het 'Doel'. In de meest voorkomende gevallen zult u het document in een nieuw venster willen openen. Dit om te voorkomen dat bezoekers uw site verlaten. Kies dan de optie 'Nieuw venster'. Voer vervolgens een 'Titel' in. Deze tekst wordt getoond als een bezoeker met zijn muis over de link beweegt.

Klik op [Oké] om de link in te voegen.

#### Link verwijderen

Om een link te verwijderen klikt u in de tekst op de link die u wilt verwijderen. Vervolgens klikt u op het 'Link verwijderen' icoontje (de gebroken schakel).

#### Afbeeldingen

Om een afbeelding in te voegen of te bewerken klikt u op deze optie In het geopende scherm kiest u uit de lijst de afbeelding die u wilt invoegen.

| afbeeldi   | ng invoegen    | /bewerken             | >        |  |  |  |  |  |  |  |  |
|------------|----------------|-----------------------|----------|--|--|--|--|--|--|--|--|
| Algemeen   | geavanoeerd    |                       |          |  |  |  |  |  |  |  |  |
| Bron       |                |                       |          |  |  |  |  |  |  |  |  |
| Image IIst |                | Geen -                |          |  |  |  |  |  |  |  |  |
| Afbeelding | ) omsohrijving | Geen                  | <u>^</u> |  |  |  |  |  |  |  |  |
| Afmetinge  | n              | appeltaart<br>avooado |          |  |  |  |  |  |  |  |  |
|            |                | brooooli              | E        |  |  |  |  |  |  |  |  |
|            |                | ohooolade             |          |  |  |  |  |  |  |  |  |
|            |                | fruit_bakje           |          |  |  |  |  |  |  |  |  |
|            |                | granen                |          |  |  |  |  |  |  |  |  |
|            |                | kiwi                  |          |  |  |  |  |  |  |  |  |
|            |                | kop_fruit             |          |  |  |  |  |  |  |  |  |
|            |                | kop_granen            | -        |  |  |  |  |  |  |  |  |

Hierna kunt u eventueel de 'Afbeelding beschrijving' en Afmetingen aanpassen. In de tab 'geavanceerd' kunt u vervolgens de de ruimte rond de afbeelding en de rand aanpassen. Klik vervolgens op [Oké] om de afbeelding in uw tekst in te voegen.

#### Lijn invoegen

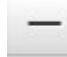

Om in de tekst een scheidingslijn in te voegen klikt u op de optie 'Scheidingslijn invoegen'.

#### Speciale symbolen

# Ω

Voor het invoegen van speciale symbolen klikt u op deze optie en kiest u vervolgens het symbool dat u wilt invoegen.

|   |    |    | c | €   | £   | ¥   | 0 | 8 | TM | %0   | μ |   | •             |   | 1                 | п | ş | 1 | ß | • | , | α | 10 | " |  |  |
|---|----|----|---|-----|-----|-----|---|---|----|------|---|---|---------------|---|-------------------|---|---|---|---|---|---|---|----|---|--|--|
| , | 66 | 33 | , |     | <   | >   | 1 | 2 | -  | -    | - | - | 0             | ł |                   | i | S | • | - | • | - | ± | ÷  | 1 |  |  |
| ¢ | 1  | 2  | 3 | 1/4 | 1/2 | 3/4 | f | ſ | Σ  | 00   | V | ~ | ¥             | ~ | #                 | Ξ | ∈ | ¢ | э | Π | ٨ | v | -  | n |  |  |
| J | 0  | A  | Ξ | ø   | V   | *   | x | 4 | •  |      | 8 | 0 | t             | ŧ | À                 | Á | Â | Ã | Ä | Å | Æ | Ç | È  | É |  |  |
| Ê | Ë  | ì  | í | î   | ï   | Ð   | Ñ | Ò | Ó  | Ô    | Õ | Ö | Ø             | Œ | Š                 | Ù | Ú | Û | Ü | Ý | Ÿ | Þ | à  | á |  |  |
| 1 | ā  | ä  | â | æ   | ò   | è   | é | ê | ë  | 1    | ſ | î | ĩ             | õ | ñ                 | ò | ó | ô | ð | ö | ø | œ | š  | ù |  |  |
| ì | û  | a  | ý | þ   | ÿ   | A   | В | Г | Δ  | E    | Ζ | Н | Θ             | I | K                 | ٨ | М | N | Ξ | 0 | П | Ρ | Σ  | Т |  |  |
| 1 | Φ  | Х  | Ψ | Ω   | α   | β   | γ | δ | 3  | ζ    | η | θ | T             | к | λ                 | μ | v | ξ | 0 | π | ρ | ς | σ  | т |  |  |
| J | φ  | Х  | ψ | ω   | א   | ω   | R | Y | p  | 9    | ~ | 1 | $\rightarrow$ | Ļ | $\leftrightarrow$ | 4 | = | î | ⇒ | Ť | 0 |   | С  | > |  |  |
| ŧ | ⊆  | ⊇  | ⊕ | 8   | Т   |     | Г | ٦ | L  | L    | ( | > | 0             |   |                   | * | + |   |   |   |   |   |    |   |  |  |
|   |    |    |   | 0.2 |     |     |   |   |    | 0.00 |   |   |               |   |                   |   |   |   |   | 8 |   | 0 | 8  |   |  |  |

#### Bewerking ongedaan maken, herhalen

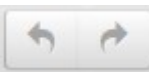

Om uw laatste bewerking ongedaan te maken klikt u op de pijl naar links. Om uw laatste bewerking te herhalen klikt u op de pijl naar rechts.

#### Opschonen

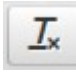

Om de opmaak (bv. Vet) van een tekst gedeelte te verwijderen selecteert u het stuk tekst en klikt op de optie 'Opmaak verwijderen' om de opmaak te verwijden.

#### Border inhoud

Het 'Border blok' is het blok dat verschijnt aan de rechterzijde van de pagina. Als u geen 'Border blok' wilt gebruiken laat u dit vak leeg.

Bij het opmaken van de tekst heeft u de beschikking over de volgende opties:

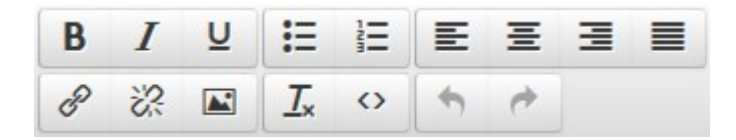

U treft deze opties aan de onderzijde van het tekstblok. Voor een beschrijving van de opties zie het bovenstaande hoofdstuk 'Pagina inhoud'.

## 4.3.4 Pagina verwijderen

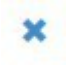

Om een pagina te verwijderen klikt u op het 'Pagina verwijderen' icoontje achter de betreffende pagina in het pagina overzicht. Vervolgens wordt u gevraagd of u er zeker van bent dat de betreffende pagina moet worden verwijderd.

LET OP: Het verwijderen van een pagina kan niet ongedaan worden gemaakt.

# 4.4 Tab "Vormgeving"

Om uw site een eigen uitstraling te geven heeft u de mogelijkheid om de eigenschappen van een groot aantal items aan te passen.

| info | Кор           | Menu  | Pagina                                     | Voet |
|------|---------------|-------|--------------------------------------------|------|
| Te   | ekst/logo pos | sitle | Links                                      |      |
|      |               |       | <ul> <li>Midden</li> <li>Reohts</li> </ul> |      |
|      | Tekst k       | leur  | FFFFFF                                     |      |
|      | Aohtergr      | ond   | EB0000                                     |      |

Als u een item heeft aangepast klik dan altijd op [Opslaan] om de wijziging door te voeren.

De volgende items kunt u aanpassen aan uw eigen wensen:

#### Кор

Tekst/logo positie Tekst kleur Achtergrond Achtergrond afbeelding Lettertype Letter grootte Letter gewicht **Kopregel** Tekst positie Tekst kleur Achtergrond Lettertype Letter grootte Letter gewicht

Pagina

Achtergrond Link kleur Link 'hover' kleur Inhoud Tekst kleur Achtergrond Lettertype Letter grootte Border Achtergrond Tekst blok Tekst kleur Lettertype Letter grootte Menu

Achtergrond Lettertype Letter grootte **Menu opties** Tekst positie Tekst kleur Achtergrond Letter gewicht **Actieve menu optie** Tekst positie Tekst kleur Achtergrond Letter gewicht

#### Voet

Achtergrond Tekst kleur Lettertype Letter grootte

## 4.4.1 Kleur

Een kleur aanpassen doet u op de volgende wijze:

Tekst blok

Klik op het vak met het kleur-nummer (in het voorbeeld hiernaast FFFFF). Selecteer met uw muis een kleur door in het kleurvlak een kleur aan de klikken. Vervolgens kunt u de tint kiezen door in de rechter balk het zwarte driehoekje naar de juiste positie te slepen.

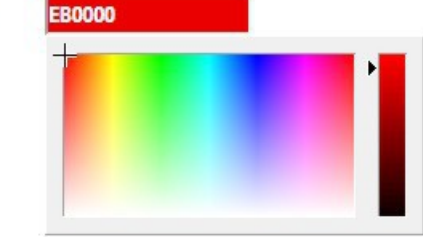

TIP! Probeer het aantal kleuren op uw site te beperken. Voor de leesbaarheid is het belangrijk een hoog contrast tussen tekst en achtergrond te kiezen (dus geen rode letters op een oranje achtergrond).

# 4.4.2 Tekst positie

Om een tekst uit te lijnen heeft u de keuze uit de volgens opties:

- Links
- Midden (gecentreerd)
- Rechts

# 4.4.3 Achtergrond afbeelding (in de kop)

In de 'kop' heeft u de mogelijkheid om een achtergrond afbeelding te gebruiken. Het systeem wordt geleverd met een aantal afbeeldingen die in de kop gebruikt kunnen worden. In de lijst met afbeeldingen zijn deze te herkennen aan hun naamgeving. Deze beginnen met 'kop\_'.

Als u geen achtergrond afbeelding wilt gebruiken kiest u de bovenste optie uit de lijst 'Geen afbeelding'.

Als u een eigen afbeelding wilt gebruiken moet u deze eerst uploaden naar de server. Hoe u dat doet leest u in het hoofdstuk 'Tab Bestanden'.

LET OP: Een achtergrond afbeelding dient minimaal een afmeting te hebben van 1000px x 200px. Meer informatie over het gebruik van afbeeldingen leest u in het hoofdstuk 'Het gebruik van afbeeldingen'.

## 4.4.4 Lettertype

U heeft de keuze uit een 14 tal lettertypes:

- Arial
- Arial Black
- Comic Sans MS
- Courier New
- Georgia1
- Impact Lucida Console
- Lucida Sans Unicode
- Palatino Linotype
- Tahoma
- Times New Roman
- Trebuchet MS
- Verdana
- MS Sans Serif
- MS Serif

Kies voor het betreffende item een geschikt lettertype uit de lijst.

TIP! Gebruik op uw site één of twee lettertypes. Veel verschillende lettertypes maakt uw site rommelig.

## 4.4.5 Letter grootte

De grootte van de tekst kan variëren van heel klein tot zeer groot. Afhankelijk van het item kies u de grootte die het beste past.

- 9px (klein)
- 10px
- 11px
- 12px
- 13px
- 14px
- 16px
- 18px
- 24px
- 36px
- 48px (groot)

## 4.4.6 Letter gewicht

Voor het 'Letter gewicht' heeft u de keuze uit:

- Normaal
- Vet

Kies het 'gewicht' dat het beste past bij uw vormgeving.

# 4.5 Tab "Media"

Als u afbeeldingen op uw website wilt gebruiken in de tekst, als logo of als achtergrond in de kop, zullen deze afbeeldingen op de webserver moeten staan. Dit kunt u doen onder de tab 'Bestanden'.

De standaard website is voorzien van een aantal bestanden die u direct in uw site kunt gebruiken. Ook kunt u gebruikmaken van eigen afbeeldingen om u website een eigen uitstraling te geven.

Hoe u uw bestanden naar de server kan uploaden, bekijken of verwijderen leest u in de volgende hoofdstukken.

## 4.5.1 Bestand type en grootte

Niet elk type bestand kan op een webpagina worden gebruikt. De volgende bestand typen kunnen worden gebruikt:

- .jpg afbeeldingen
- .gif afbeeldingen
- .png afbeeldingen
- .pdf documenten

Om te voorkomen dat te grote bestanden op de server worden geplaatst is de maximale grootte van de te uploaden bestanden beperkt tot 500kB.

## 4.5.2 Media toevoegen

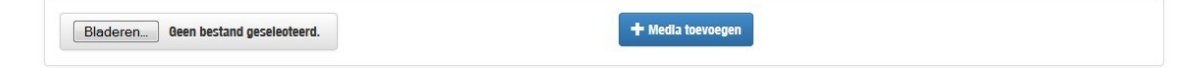

Als u een bestand (afbeelding of pdf document) naar de server wilt uploaden klikt u op de knop [Bladeren...] en selecteert u vervolgens het bestand dat u wilt uploaden.

Om het bestand naar de server te verzenden klikt u vervolgens op [+ Media toevoegen].

| 🖬 appeltaart.jpg          | jpg |
|---------------------------|-----|
| 🖬 avooado.jpg             | ipg |
| bedankt_voor_uw_bestellin | pdf |
| P broccoll.jpg            | ipg |
| F brood.jpg               | jpg |
| A ohooolade.jpg           | jpg |
| 🖬 fruit_bakje.jpg         | ipg |
| 🖙 granen.jpg              | ipg |
| kersen.jpg                | ipg |
| 🗠 kiwi.jpg                | ipg |
| kop_fruit.jpg             | ipg |
| kop_granen.]pg            | ipg |
| kop_groente.jpg           |     |
|                           |     |

Onder de tab Bestanden vindt u een lijst met bestanden die op de server staan.

Om deze bestanden te bekijken klikt u op de naam van het bestand. Het bestand zal nu worden getoond naast de lijst van 'Online bestanden'. Tevens worden een aantal eigenschappen van het bestand getoond:

- Bestandsnaam
- Bestandsgrootte
- Afmeting

LET OP: Afbeeldingen worden niet altijd op ware grootte afgebeeld. In dat geval staat dat achter de 'Afmeting' vermeld bv. (geschaald naar 50%).

## 4.5.4 Media verwijderen

Om een bestand van de server te verwijderen klikt u op de naam van het betreffende bestand in de lijst van 'Online bestanden'. Het bestand zal nu worden getoond.

Klik vervolgens op de knop [X Verwijderen] onder de afbeelding. U wordt nu gevraagd of u zeker weet of u het bestand wilt verwijderen. Klik op [OK] om het bestand te verwijderen.

## 4.6 Tab Uitloggen

Als u klaar bent met het aanpassen van uw website is het verstandig uit te loggen. Klik hiervoor op de tab 'Uitloggen'. De volgende mededeling zal worden getoond.

#### Uitloggen

Na 10 seoonden wordt u automatisoh uitgelogd.

✓ Direct ultioggen

Als u zich bedenkt heeft u nu 10 seconden de tijd om een andere tab te kiezen. In het geval dat u werkelijk wilt uitloggen klikt u op de knop [Direct uitloggen]. Als u niets doet wordt uit na 10 seconden automatisch uitgelogd.

# 5 Het gebruik van afbeeldingen

Foto's vanaf een digitaal fototoestel zijn vaak al zo'n 1 MB zwaar of meer. De maximale zwaarte van een foto voor een website is ongeveer 200 à 300 kB, en het liefst natuurlijk minder omdat het laden van de webpagina dan sneller wordt. Dat betekent dat foto's vaak een factor 3 tot 5 kleiner moeten worden om ze geschikt voor het web te maken. In dit hoofdstuk leggen we uit hoe u een afbeelding kunt verkleinen.

#### 1. Grootte en zwaarte

Een afbeelding kan om drie redenen te groot zijn voor het web:

- de afmetingen (in pixels): een foto van een digitaal fototoestel is vaak meer dan 1500 pixels breed of hoog. De pixels bepalen de scherpte van de afbeelding
- het aantal pixels per inch: voor het web is 72 pixels per inch (72 dpi) voldoende;
- het aantal kB's (kiloBytes): ook dit is meestal te hoog.

Als richtlijn kun je hanteren:

- afmetingen in pixels: voor een foto is 400 hoog en breed heel groot. Kleiner mag dus. Dit is ook afhankelijk van de foto.
- aantal pixels per inch: gebruik 72 pixels per inch. 96 is ook goed, maar hoger is niet nodig.
- aantal kB's: voor een gewone afbeelding is 10 tot 40 kB goed. Grote foto's (groter pixelformaat) mogen ook tot ongeveer 60 tot 100 kB zijn. Hele kleine afbeeldingen – ook thumbnails genoemd – zijn vaak maximaal 2 kB groot.

#### Welk formaat?

Voor het web zijn de formaten GIF, JPG of PGN het meest geschikt. In het algemeen kun je aanhouden:

- GIF voor afbeeldingen met vlakken van gelijke kleur, zoals vaak bij een logo
- JPG (JPEG): voor afbeeldingen met veel kleurschakeringen, zoals een foto
- PNG voor afbeeldingen met veel kleurschakeringen, zoals een foto

#### Welk programma?

Om deze te verkleinen heb je een grafisch programma nodig. Standaard is op een Windows computer het programma Paint aanwezig. Wij leggen onder uit hoe je dat kunt gebruiken. Beter is het om een echt grafisch programma te gebruiken. Hier beschrijven we daarom ook Photoshop. Andere goede programma's zijn PaintShop Pro en de gratis programma's GIMP en IrvanView.

#### De stappen in Paint

- Klik in Windows op de "Start"-knop.
- Ga naar "Programma's", kies "Bureau-Accessoires" en open het programma "Paint".
- Open de afbeelding.
- Ga naar "Afbeelding" en kies "uitrekken/hellen" (Ctrl + W). Vul hier in hoeveel procent je de afbeelding wilt verkleinen (bijvoorbeeld 30 %). Klik op "OK".
- Ga naar "Bestand" en kies "Opslaan als ...". Bewaar de afbeelding als een .JPG bestand op je harde schijf.

#### De stappen in Photoshop

- Ga met Verkenner naar de map waar de foto's in staan.
- Maak alvast een map aan waar de bewerkte foto's in kunnen.
- Klik met de rechtermuisknop op een foto.
- Kies Openen met Photoshop.
- Ga via het menu naar Image » Image Size.
- Geef als resolutie 72 pixels per inch.
- Stel de gewenste breedte en hoogte in en klik op OK.
- Kies File » Save for Web (of toetscombinatie Ctr-Alt-Shift-S)
- Kies daar JPG voor foto's. Is het een logo of een afbeelding met veel effen vlakken kies dan voor GIF.
- Kies bij JPG voor kwaliteit medium (of nog lager). Je kunt de kwaliteit direct zien. Kies niet een te hoge kwaliteit, beeldschermkwaliteit is vrij laag.

- Als richtlijn voor de grootte kun je als maximun ongeveer 40 kB aanhouden. Liever natuurlijk minder, zeker als de foto klein is en als er meerdere foto's op één pagina staan.
- Klik op Save en sla de foto op in een aparte map voor de webafbeeldingen.
- Je komt terug bij de originele foto. Sluit deze zonder te bewaren.

# 6 Zoekmachines

U heeft een prachtige website gemaakt, maar hoe zorgt u ervoor dat die ook bezocht wordt? Een goede hulp daarbij zijn zoekmachines. We kennen waarschijnlijk allemaal wel zoekmachines als Google, Yahoo en Bing. Om goed naar voren te komen bij deze, en andere, zoekmachines willen we u in dit hoofdstuk een aantal tips aan de hand doen om uw site te optimaliseren voor zoekmachines.

# 6.1 Inhoud

Het belangrijkste voor een goede score in een zoekmachine is de inhoud van uw website. Gebruik in de tekst de termen waarvan u verwacht dat potentiële bezoekers die, als zoekterm, gebruiken om uw site te vinden.

# 6.2 Scherm titel

Aan de hand van de scherm titel moet uw site goed te herkennen zijn. Deze titel verschijnt namelijk boven het zoek-resultaat van uw website.

## Diëtist - Wikipedia

Een **diëtist**(e) is een specialist op het gebied van voeding en voedselpatronen. Een **diëtist**(e) is een deskundige die op de persoon toegesneden ... <u>Redenen voor Bezoek</u> - <u>Nederland</u> - <u>Vlaanderen</u> nl.wikipedia.org/wiki/**Diëtist** - <u>In cache</u> - <u>Vergelijkbaar</u>

Als voorbeeld ziet u hierboven een zoek-resultaat uit Google van een Wikipedia pagina. De bovenste regel (Diëtist – Wikipedia) is de scherm titel van deze pagina. Hieraan moeten potentiële bezoekers direct kunnen zien waar deze site over gaat.

# 6.3 Omschrijving

Onder de scherm titel in het zoek-resultaat staat een korte omschrijving van de pagina. Per pagina kunt u een 'Omschrijving' maken. Zorg ervoor dat dit een tekst is die mensen uitnodigt om uw site te bezoeken. Gebruik in deze tekst termen waarvan u verwacht dat potentiële bezoekers die, als zoek-term, gebruiken om uw site te vinden.

Maak een 'Omschrijving' niet langer dan ca. 20 woorden.

# 6.4 Trefwoorden

Met trefwoorden geeft u aan wat voor u de belangrijkste woorden in een bepaalde pagina zijn. Per pagina kunt u trefwoorden opgeven. Gebruik hier woorden die u ook in de pagina tekst heeft gebruikt. Gebruik niet meer dan ca. 15 trefwoorden per pagina.

# 6.5 Links

Zorg ervoor dat andere websites een link naar uw website opnemen. Hoe vaker er door een zoekmachine een link naar uw website wordt aangetroffen, hoe hoger u in de zoekresultaten naar voren komt.

# 6.6 Aanmelden

Nu u uw site heeft geoptimaliseerd voor zoekmachines is het tijd om u aan te melden bij diverse zoekmachines.